# 配置在Cisco ESA和CES的传输层安全版本1.0

### 目录

<u>简介</u> <u>如何能启用在Cisco ESA和CES的TLSv1.0 ?</u> <u>图形用户界面</u> <u>命令行界面</u> <u>密码器</u> 相关信息

# 简介

本文描述如何启用在Cisco电子邮件安全工具(ESA)和Cisco Cloud电子邮件安全(CES)分配的传输层 安全版本1.0 (TLSv1.0)。

## 如何能启用在Cisco ESA和CES的TLSv1.0 ?

**Note**:设置的默认情况下Cisco CES分配有根据安全需求禁用的TLSv1.0由于在TLSv1.0协议的 漏洞影响。这包括密码器字符串删除SSLv3共享的密码器套件的各种用法。

**警告:**根据您的公司特定安全策略和首选和密码器集合的SSL/TLS方法。 关于密码器的第三 方信息,参考<u>安全/服务器端TLS</u> Mozilla文档推荐的服务器配置和详细信息。

为了启用在您的Cisco ESA或CES的TLSv1.0,您能从图形用户界面(GUI)或命令行界面(CLI)如此执 行。

Note:为了获得对您的CES的访问在CLI请查看: <u>访问您的Cloud电子邮件安全(CES)解决方案</u> <u>命令行界面(CLI)</u>

### 图形用户界面

- 1. 登录GUI。
- 2. 导航对**系统管理> SSL配置**。
- 3. 选择**编辑设置**。
- 4. 检查**TLSv1.0**方框。请注意TLSv1.2,并且不可能与TLSv1.0一道启用如镜像所显示,除非桥接 协议TLSv1.1也启用:

#### **Edit SSL Configuration**

| Iode Cluster: Hosted_Cluster         Change Mode           Centralized Management Options         Control | ¥                     |                                                                                        |
|----------------------------------------------------------------------------------------------------|-----------------------|----------------------------------------------------------------------------------------|
| SL Configuration                                                                                          |                       |                                                                                        |
| GUI HTTPS:                                                                                                | Methods:              | <ul> <li>✓ TLS v1.2</li> <li>✓ TLS v1.1</li> <li>✓ TLS v1.0</li> <li>SSL v3</li> </ul> |
|                                                                                                    | SSL Cipher(s) to use: | RC4-SHA:RC4-MD5:ALL:-aNULL:-EXPOR                                                      |
| Inbound SMTP:                                                                                             | Methods:              | <ul> <li>✓ TLS v1.2</li> <li>✓ TLS v1.1</li> <li>✓ TLS v1.0</li> <li>SSL v3</li> </ul> |
|                                                                                                    | SSL Cipher(s) to use: | RC4-SHA:RC4-MD5:ALL:-aNULL:-EXPOR                                                      |
| Outbound SMTP:                                                                                            | Methods:              | <ul> <li>✓ TLS v1.2</li> <li>✓ TLS v1.1</li> <li>✓ TLS v1.0</li> <li>SSL v3</li> </ul> |
|                                                                                                    | SSL Cipher(s) to use: | RC4-SHA:RC4-MD5:ALL:-aNULL:-EXPOR                                                      |

Submit

TLSv1.0 and TLSv1.2 cannot be enabled simultaneously, but both can be enabled for use with TLSv1.1.

| • | <br>- |  |
|---|-------|--|

### 命令行界面

- 1. 运行命令sslconfig。
- 2. 运行命令GUI或入站或出站根据哪个项目的您要启用TLSv1.0 :

```
(Cluster Hosted_Cluster)> sslconfig
```

```
sslconfig settings:
GUI HTTPS method: tlsv1_2
GUI HTTPS ciphers:
RC4-SHA
RC4-MD5
ALL
-aNULL
-EXPORT
Inbound SMTP method: tlsv1_2
Inbound SMTP ciphers:
RC4-SHA
RC4-MD5
ALL
-aNULL
-EXPORT
Outbound SMTP method: tlsv1_2
Outbound SMTP ciphers:
RC4-SHA
RC4-MD5
ALL
-aNULL
-EXPORT
Choose the operation you want to perform:
- GUI - Edit GUI HTTPS ssl settings.
```

- INBOUND Edit Inbound SMTP ssl settings.
- OUTBOUND Edit Outbound SMTP ssl settings.

VERIFY - Verify and show ssl cipher list.
CLUSTERSET - Set how ssl settings are configured in a cluster.
CLUSTERSHOW - Display how ssl settings are configured in a cluster.
[]> INBOUND

Enter the inbound SMTP ssl method you want to use.

1. TLS v1.0
2. TLS v1.1
3. TLS v1.2
4. SSL v2
5. SSL v3
[3]> 1-3

Enter the inbound SMTP ssl cipher you want to use.
[RC4-SHA:RC4-MD5:ALL:-aNULL:-EXPORT]>

#### 密码器

当您启用TLSv1.0协议时, ESAs和CES分配可以配置与严格密码器套件,它是重要保证SSLv3密码 器没有阻塞。疏忽允许SSLv3密码器套件导致TLS协商失败或突然的TLS连接关闭。

示例密码器字符串:

HIGH:MEDIUM:@STRENGTH:!aNULL:!eNULL:!LOW:!DES:!MD5:!EXP:!PSK:!DSS:!RC2:!RC4:!SEED:!ECDSA:!ADH:!I DEA:!3DES:!SSLv2:**!SSLv3:!TLSv1**:-aNULL:-EXPORT:-IDEA

此密码器字符串从允许在SSLv3密码器的协商终止ESA/CES如指示**! SSLv3 :**这含义,当协议在握 手时请求, SSL握手发生故障,尽管没有共享密码器可用为协商。

为了保证与TLSv1.0的示例密码器字符串功能,需要修改它删除**! SSLv3:!TLSv1 :** 看到在被替换的 密码器字符串:

HIGH:MEDIUM:@STRENGTH:!aNULL:!eNULL:!LOW:!DES:!MD5:!EXP:!PSK:!DSS:!RC2:!RC4:!SEED:!ECDSA:!ADH:!I DEA:!3DES:!SSLv2:-aNULL:-EXPORT:-IDEA

Note:您能验证在ESA/CES CLI的SSL握手共享的密码器套件用verify命令。

可能的错误登陆mail\_logs/消息跟踪,但是没限制对:

Sun Feb 23 10:07:07 2020 Info: DCID 1407038 TLS failed: (336032784, 'error:14077410:SSL
routines:SSL23\_GET\_SERVER\_HELLO:sslv3 alert handshake failure')
Sun Feb 23 10:38:56 2020 Info: DCID 1407763 TLS failed: (336032002, 'error:14077102:SSL
routines:SSL23\_GET\_SERVER\_HELLO:unsupported protocol')

### 相关信息

- 修改方法和密码器与在ESA的SSL/TLS一起使用
- SSL加密优点详细信息
- •TLS的全面的设置指南在ESA
- 技术支持和文档 Cisco Systems